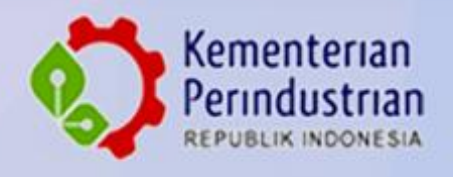

0

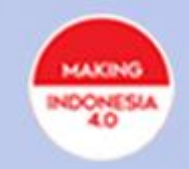

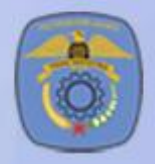

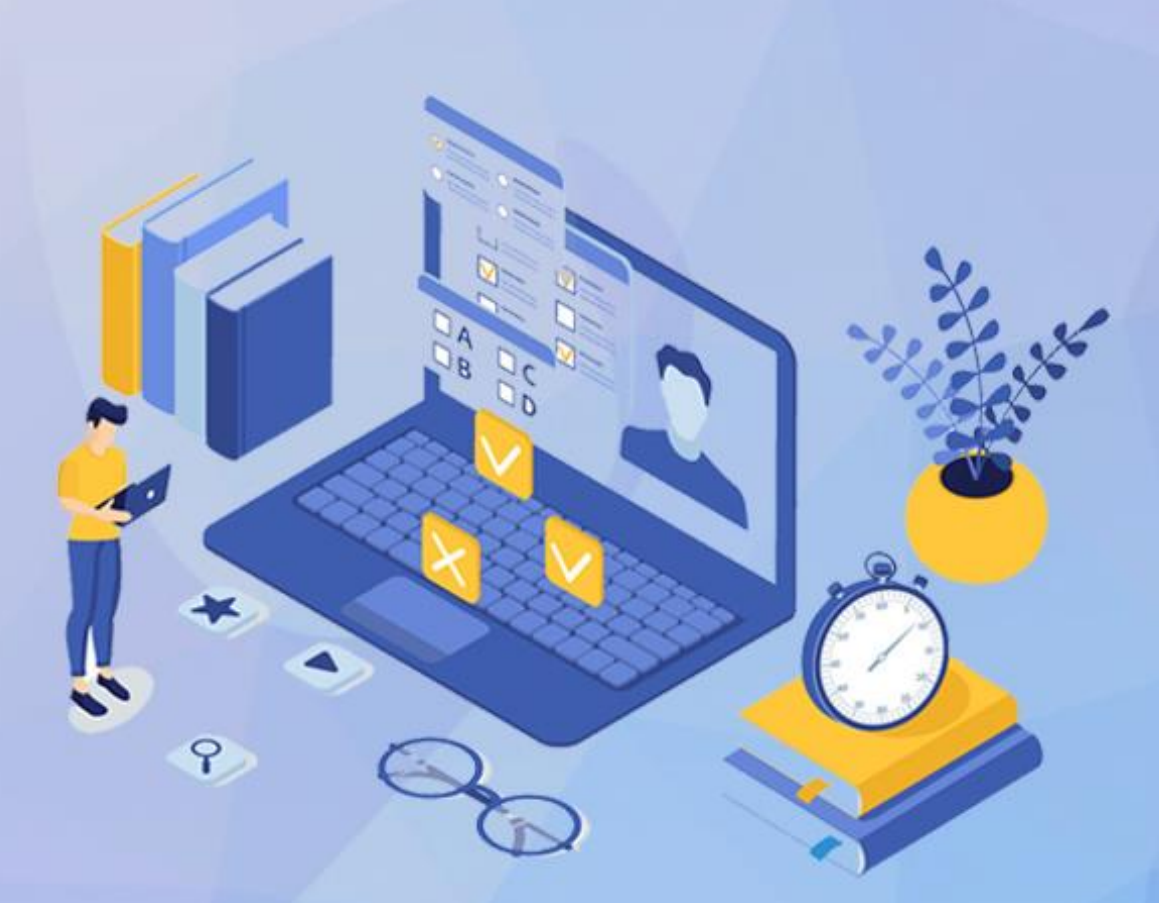

# BUKU PETUNJUK TEKNIS Ujian Online Jarvis Mandiri Politeknik STMI Jakarta

Tahun 2021

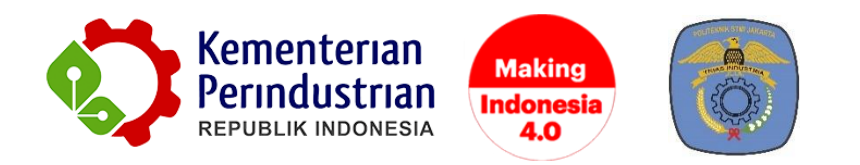

# PETUNJUK TEKNIS UJIAN ONLINE JARVIS MANDIRI POLITEKNIK STMI JAKARTA

POLITEKNIK STMI JAKARTA

BADAN PENGEMBANGAN SUMBER DAYA MANUSIA INDUSTRI

**KEMENTERIAN PERINDUSTRIAN RI** 

2021

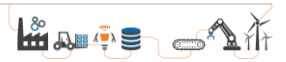

# **DAFTAR ISI**

| DAFTAR  | ISI                                 | iii |
|---------|-------------------------------------|-----|
| DAFTAR  | GAMBAR                              | iv  |
| PETUNJU | K I PENGATUURAN ZONA WAKTU OTOMATIS | 1   |
| 1.1     | Pengguna Windows 10                 | 1   |
| 1.2     | Pengguna Windows 7                  | 3   |
| 1.3     | Pengguna MacOS                      | 7   |
| 1.4     | Pengguna Android                    | 9   |
| 1.5     | Pengguna iOS                        | 12  |
| PETUNJU | K II UJIAN ONLINE                   | 16  |

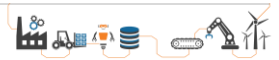

# DAFTAR GAMBAR

| Gambar 1 Klik Kanan Tepat di Jam                                     | 1   |
|----------------------------------------------------------------------|-----|
| Gambar 2 Pilih Adjust Date/Time                                      | 2   |
| Gambar 3 Setting ON                                                  | 2   |
| Gambar 4 Klik Kanan Tepat di Jam                                     | 3   |
| Gambar 5 Pilih Adjust Date/Time                                      | 3   |
| Gambar 6 Mengatur Change Time Zone                                   | 4   |
| Gambar 7 Menyesuaikan Waktu                                          | 5   |
| Gambar 8 Mengatur Internet Time                                      | 5   |
| Gambar 9 Mensinkronkan Internet Time Server                          | 6   |
| Gambar 10 Klik OK Untuk Menyelesaikan                                | 6   |
| Gambar 11 Klik Tepat Di Jam                                          | 7   |
| Gambar 12 Pilih Open Date & Time Preferences                         | 7   |
| Gambar 13 Centang Set Date And Time Automatically                    | 8   |
| Gambar 14 Centang Set Time Zone Automatically Using Current Location | 8   |
| Gambar 15 Klik Menu System                                           | 9   |
| Gambar 16 Klik Date & Time                                           | .10 |
| Gambar 17 Klik ON Fitur Otomatis                                     | .11 |
| Gambar 18 Klik Menu Setting                                          | .12 |
| Gambar 19 Klik Menu General                                          | .13 |
| Gambar 20 Klik Menu Date & Time                                      | .14 |
| Gambar 21 Klik ON Fitur Set Automatically                            | .15 |
| Gambar 22 Tampilan Website Jarvis Mandiri Politeknik STMI Jakarta    | .16 |
| Gambar 23 Login Pada Akun Peserta                                    | .17 |
| Gambar 24 Menu Ujian Online (CAT)                                    | .17 |
| Gambar 25 Klik Allow Atau Ijinkan Kamera dan Mikrofon                | .18 |
| Gambar 26 Anda Diperkenankan Untuk Ujian                             | .18 |
| Gambar 27 Mulai Ujian                                                | .18 |
| Gambar 28 Pengerjaan Soal Ujian                                      | .19 |
| Gambar 29 Klik Berikutnya Setelah Menjawab                           | .19 |
| Gambar 30 Klik Selesai Jika Sudah Selesai Mengerjakan                | .20 |

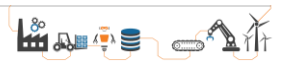

### **PETUNJUK I**

# PENGATURAN ZONA WAKTU OTOMATIS

Peserta yang mengikuti ujian *online* JARVIS MANDIRI (Jalur Penerimaan Vokasi Industri Mandiri) Politeknik STMI Jakarta diharuskan untuk mengatur zona waktu secara otomatis. Hal tersebut dilakukan agar tidak terjadi perbedaan waktu yang dapat merugikan peserta dimana waktu ujian akan *error* dan berkurang secara otomatis. Untuk itu harap menjadi perhatian agar masing-masing peserta dapat mengatur pada *device* masing-masing. Dibawah ini tersedia langkah-langkah untuk mengatur zona waktu secara otomatis pada beberapa sistem operasi.

#### 1.1 Pengguna Windows 10

Ketika sudah menyalakan *device* yang menggunakan sistem operasi windows 10, klik kanan pada fitur jam pada kanan bawah seperti gambar 1.

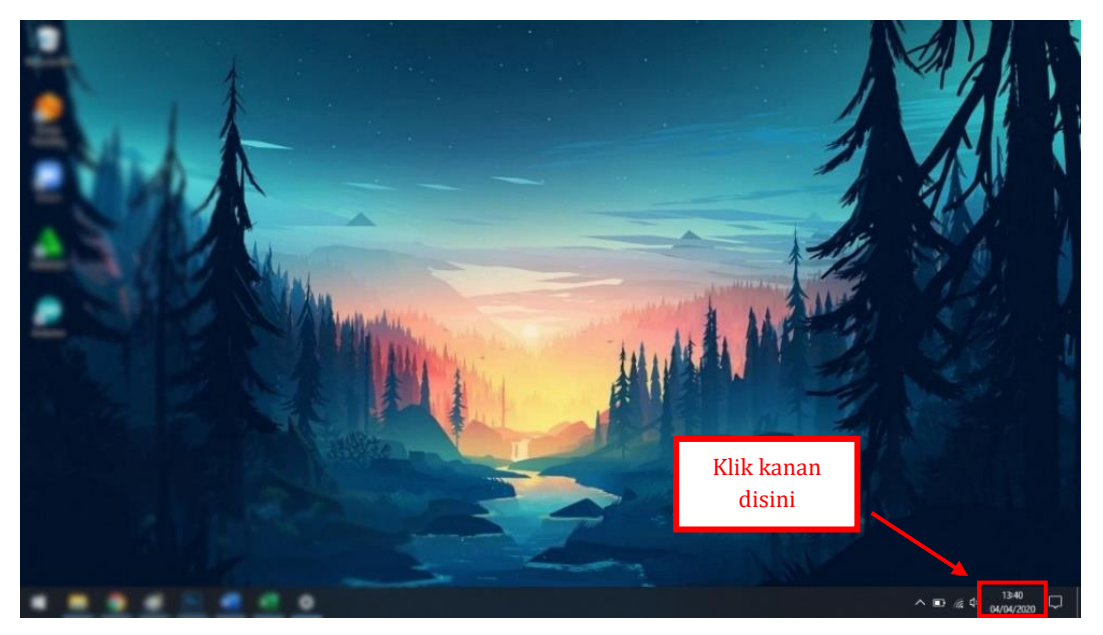

Gambar 1 Klik Kanan Tepat di Jam

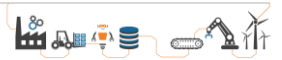

| Toolbars                     | >      |             |
|------------------------------|--------|-------------|
| Adjust date/time             |        |             |
| Customize notification icons |        | _           |
| Search                       | >      | Klik disini |
| Show Task View button        |        |             |
| Show People on the taskbar   |        |             |
| Show Windows Ink Workspace   | button |             |
| Show touch keyboard button   |        |             |
|                              |        |             |
|                              |        |             |
|                              |        |             |
| Show the desktop             |        |             |
| Task Manager                 |        |             |
| ✓ Lock the taskbar           |        |             |
| 🗘 Taskbar settings           |        |             |

Selanjutnya pilih "*Adjust date/time*" seperti Gambar 2.

Gambar 2 Pilih Adjust Date/Time

Pilih ON pada "*set time automatically*" dan "*Set time zone automatically*" seperti Gambar 3.

| Date & time                                                              |                       |
|--------------------------------------------------------------------------|-----------------------|
| Current date and time                                                    |                       |
| 13:41, 04 April 2020                                                     |                       |
| Set time automatically                                                   |                       |
| ● Off                                                                    | Klik <i>ON</i> disini |
| Set time zone automatically                                              |                       |
| Set the date and time manually                                           |                       |
| Change                                                                   | Klik <i>ON</i> disini |
| Synchronize your clock<br>Last successful time synchronization: 04/04/20 | 20 08:43:59           |
| Time server: time.windows.com                                            |                       |
| Sync now                                                                 |                       |
| Time zone                                                                |                       |
| (UTC+07:00) Bangkok, Hanoi, Jakarta                                      | ~                     |
| Adjust for daylight saving time automatically                            |                       |
| Off                                                                      |                       |

Gambar 3 Setting ON

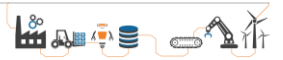

#### 1.2 Pengguna Windows 7

Ketika sudah menyalakan *device* yang menggunakan sistem operasi windows 7, klik kanan pada fitur jam pada kanan bawah seperti gambar 4.

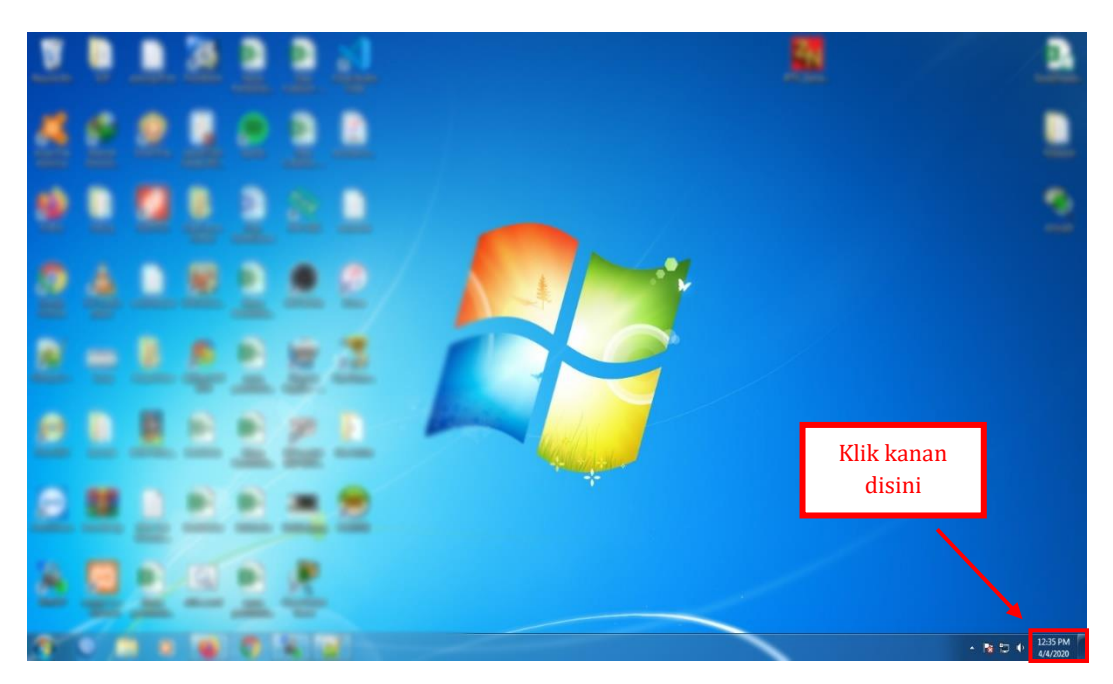

Gambar 4 Klik Kanan Tepat di Jam

Pilih "*Adjust date/time*" seperti Gambar 5.

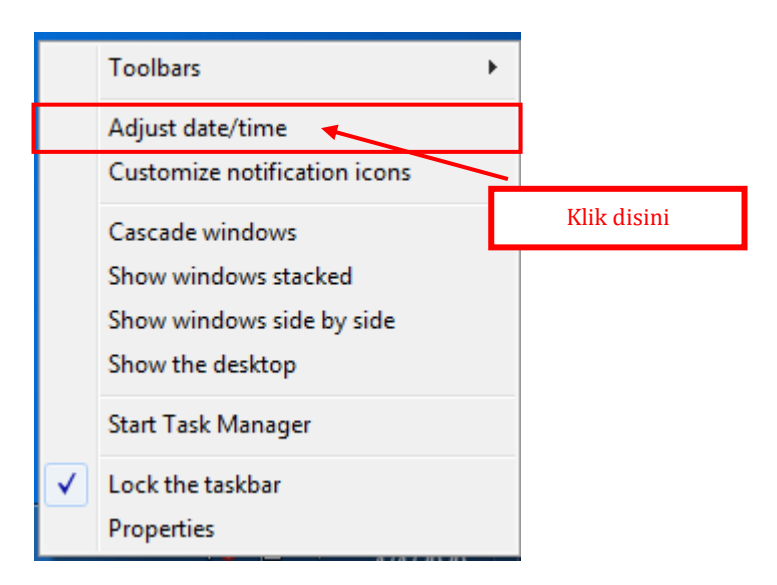

Gambar 5 Pilih Adjust Date/Time

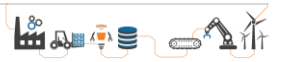

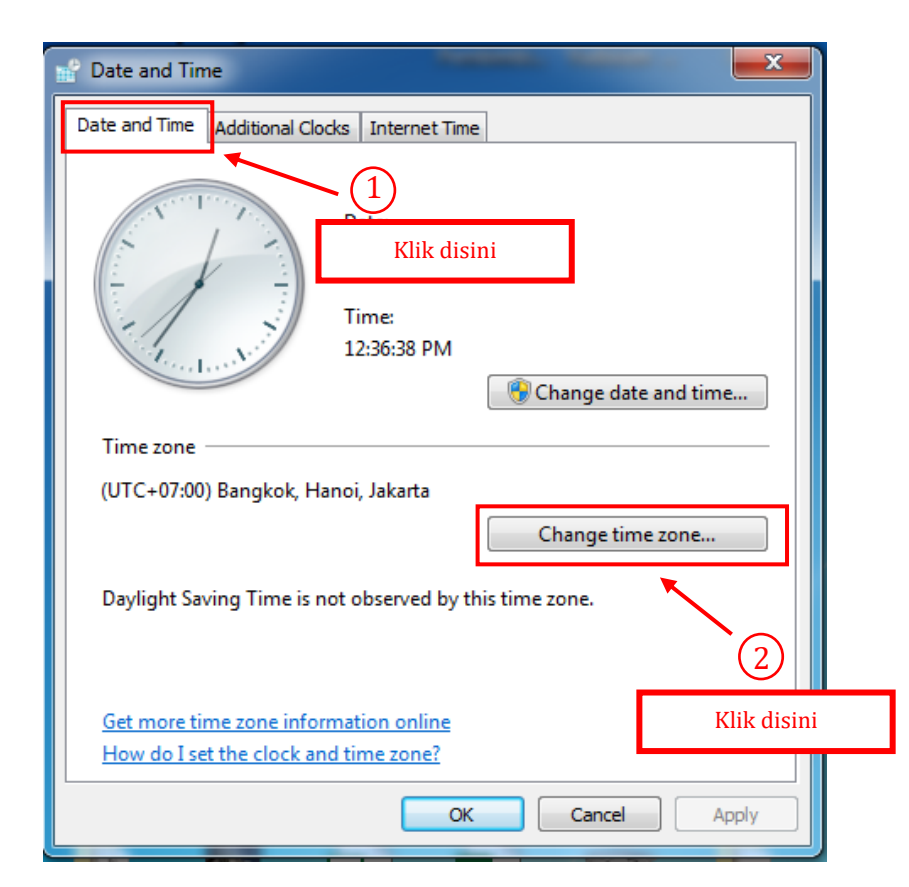

Pilih "Date and time", lalu klik "Change time zone" seperti Gambar 6.

Gambar 6 Mengatur Change Time Zone

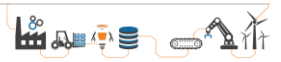

Sesuaikan dengan waktu UTC + 07;00 Bangkok, Hanoi Jakarta sepeti Gambar 7.

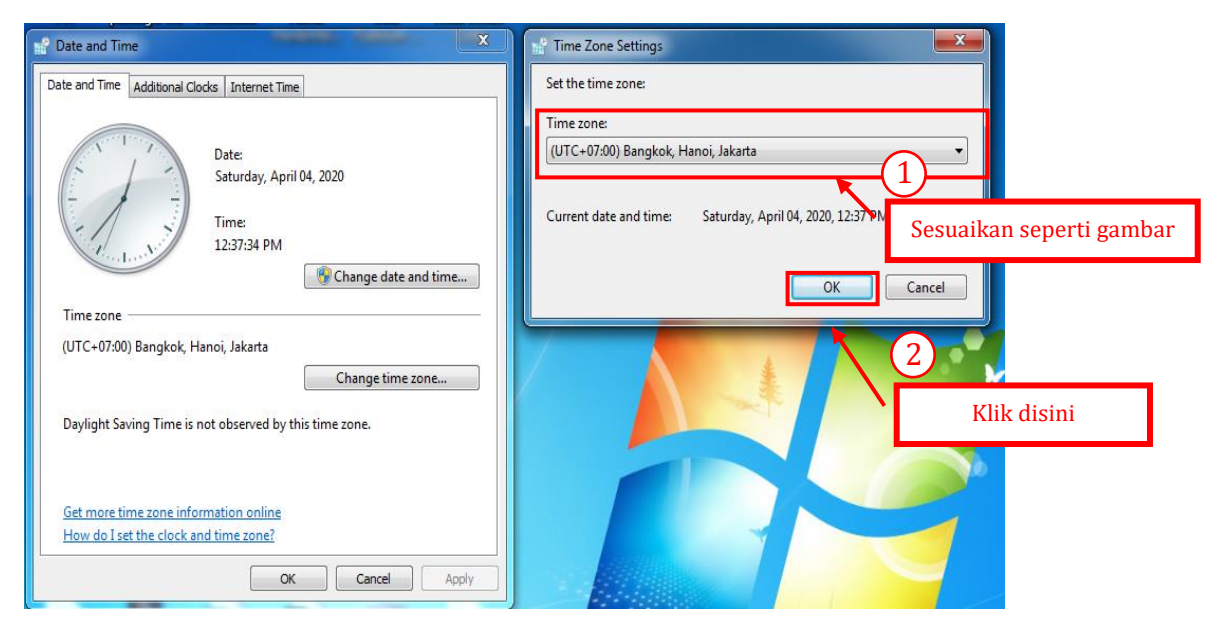

Gambar 7 Menyesuaikan Waktu

Pilih "Internet time", lalu klik "Change settings" seperti Gambar 8.

| Date and Time Additional Clocks Internet Time                              | 1           |
|----------------------------------------------------------------------------|-------------|
| This computer is set to automatically synchronize with 'time.windows.com'. |             |
| Klik disir                                                                 | ıi          |
| This computer is set to automatically synchronize on a scheduled basis.    |             |
| Change settings                                                            | 2           |
| What is Internet time synchronization?                                     | Klik disini |
| OK Cancel Apply                                                            |             |

Gambar 8 Mengatur Internet Time

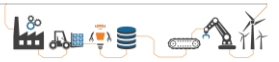

Centang sesuai gambar contoh, lalu klik "*OK*" seperti Gambar 9.

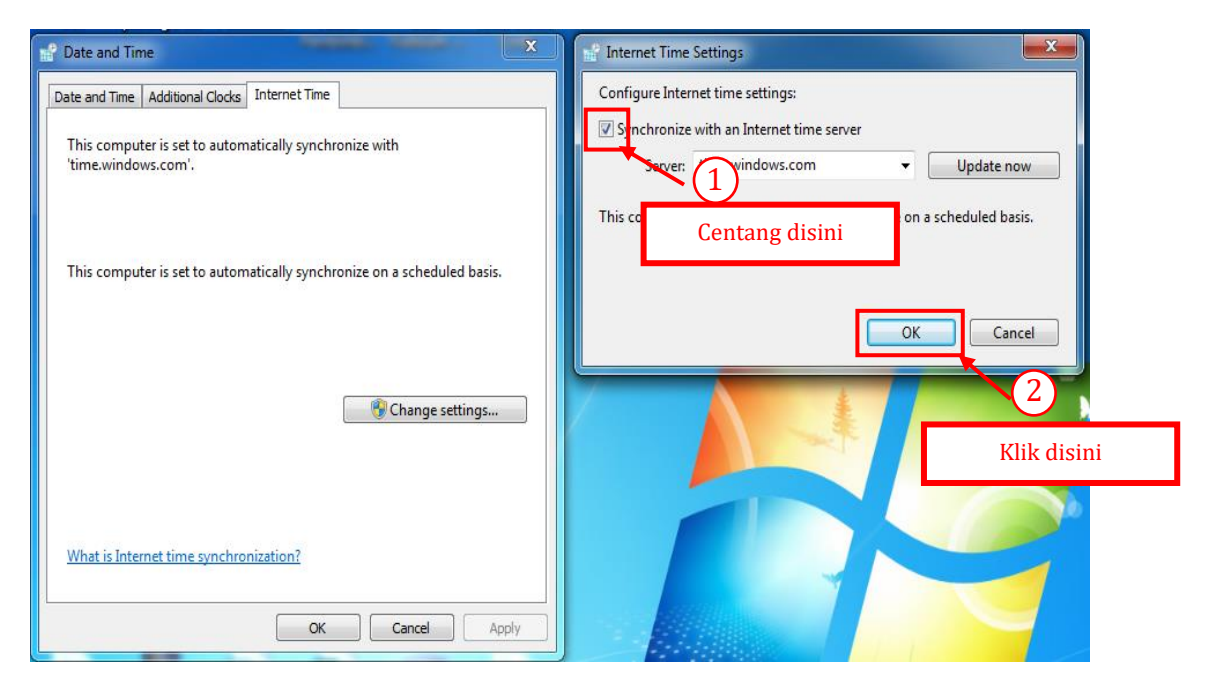

Gambar 9 Mensinkronkan Internet Time Server

Klik "*OK*" untuk menyelesaikan semuanya seperti Gambar 10.

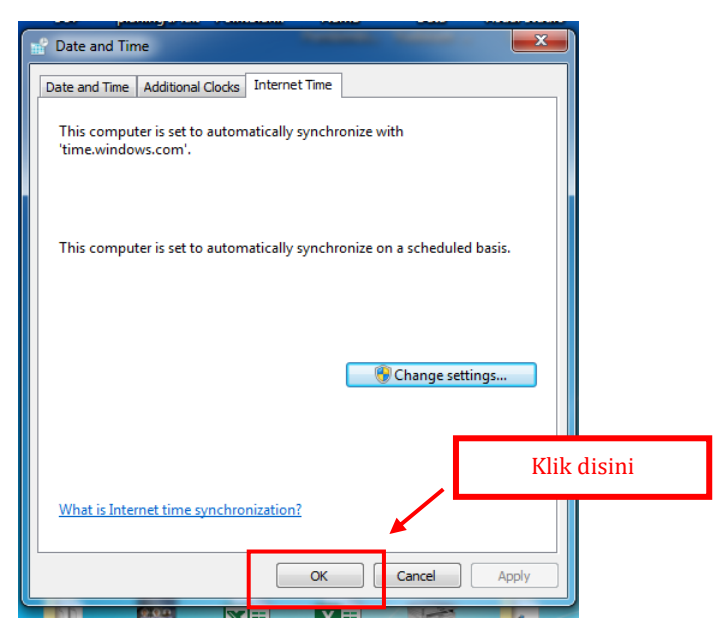

Gambar 10 Klik OK Untuk Menyelesaikan

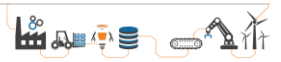

#### 1.3 Pengguna MacOS

Ketika sudah menyalakan *device* yang menggunakan sistem operasi MacOs, klik kanan pada fitur jam pada kanan atas seperti gambar 11.

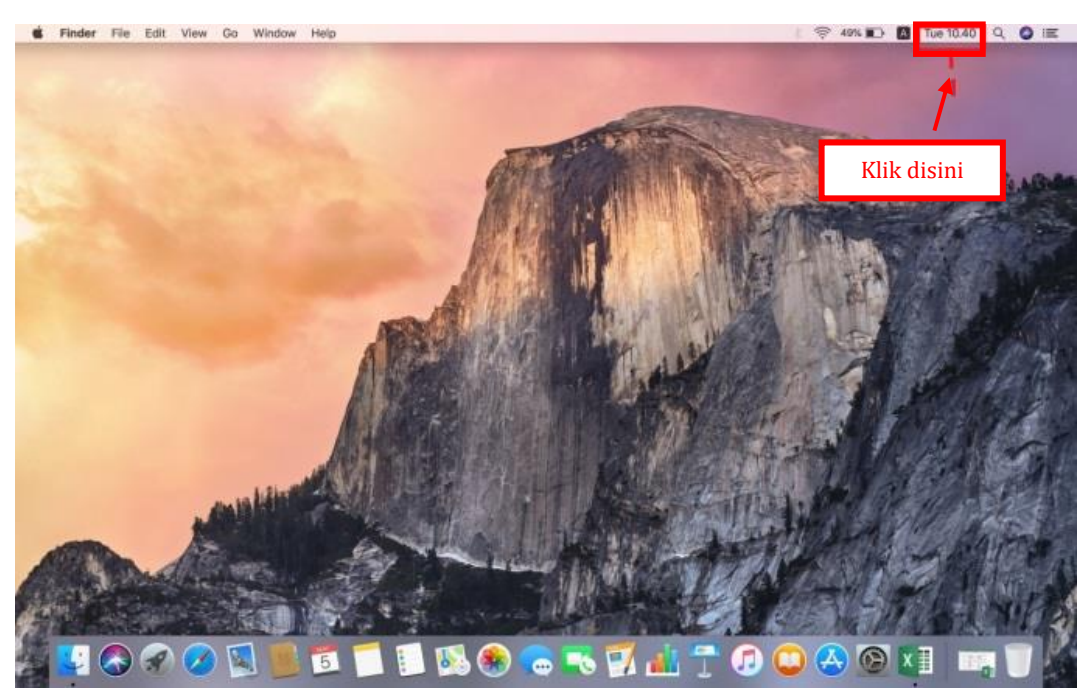

Gambar 11 Klik Tepat Di Jam

Selanjutnya pilih "Open date & time preferences" seperti Gambar 12.

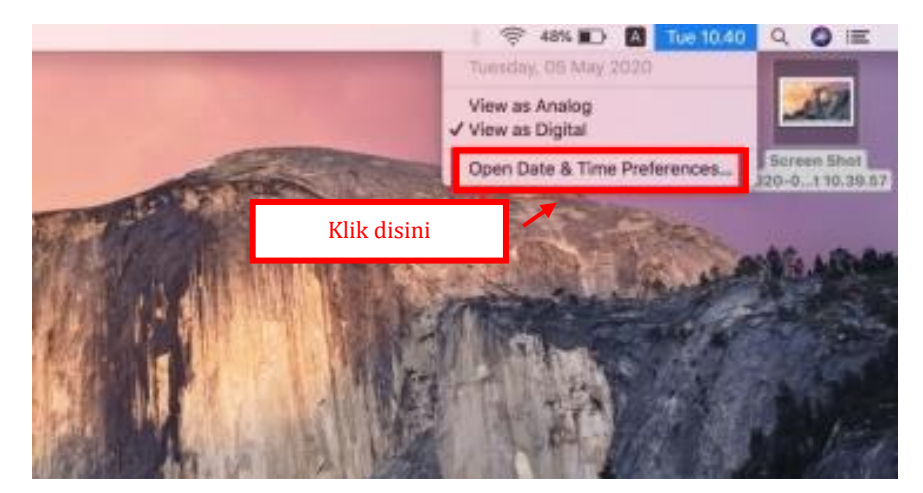

Gambar 12 Pilih Open Date & Time Preferences

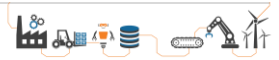

Selanjutnya klik menu "*Date & time*" dan centang pada "*Set date and time automatically*" seperti Gambar 13.

|                   |                                                                         | Klik disini                        |
|-------------------|-------------------------------------------------------------------------|------------------------------------|
| . Control data    |                                                                         |                                    |
| V Set Gate a      | 05/05/2020                                                              | 10.40.51                           |
| Centang           | ; disini                                                                |                                    |
|                   | 3 4 🚺 6 7 8 8                                                           |                                    |
|                   | 10 11 12 13 16 16 16 16<br>17 18 19 20 21 22 23<br>24 25 26 27 28 29 30 | 7 6 5 d                            |
|                   | 31 1 2 3 4 4 1                                                          |                                    |
| T                 | S                                                                       |                                    |
| ro seconte ano or | n romana, use canguage a region                                         | arenendes. Open Language & Report. |
| ~                 |                                                                         |                                    |

Gambar 13 Centang Set Date And Time Automatically

Selanjutnya klik menu "*Time zone*" dan centang pada "*Set time zone automatically using current location*" seperti Gambar 14.

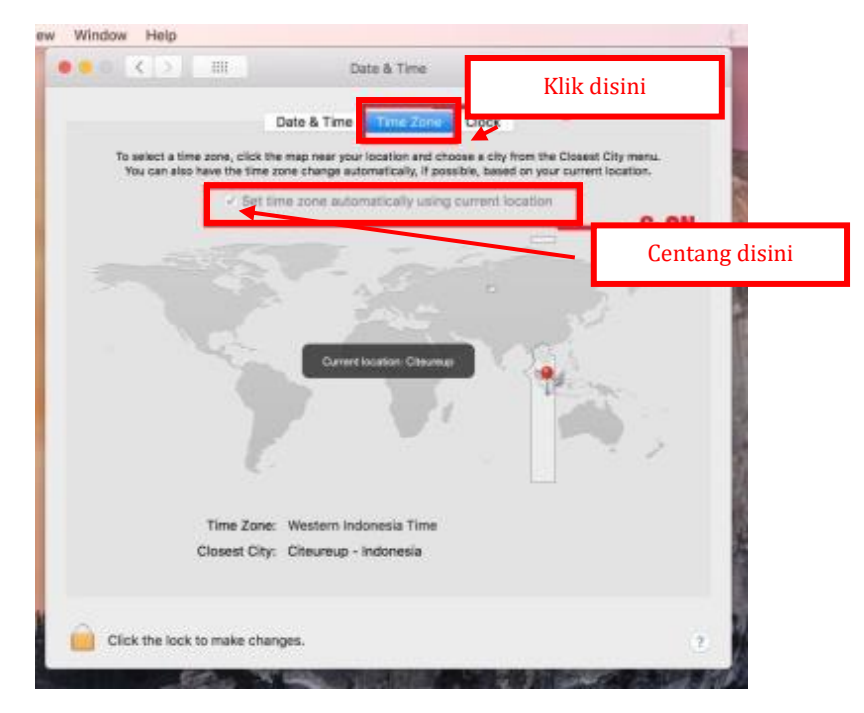

Gambar 14 Centang Set Time Zone Automatically Using Current Location

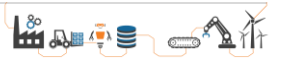

#### 1.4 Pengguna Android

Ketika sudah menyalakan *device* yang menggunakan sistem operasi android, masuk pada pengaturan dan klik menu *system* seperti gambar 15 (tampilan pada setiap *device* akan berbeda tergantung versi sistem operasi yang digunakan).

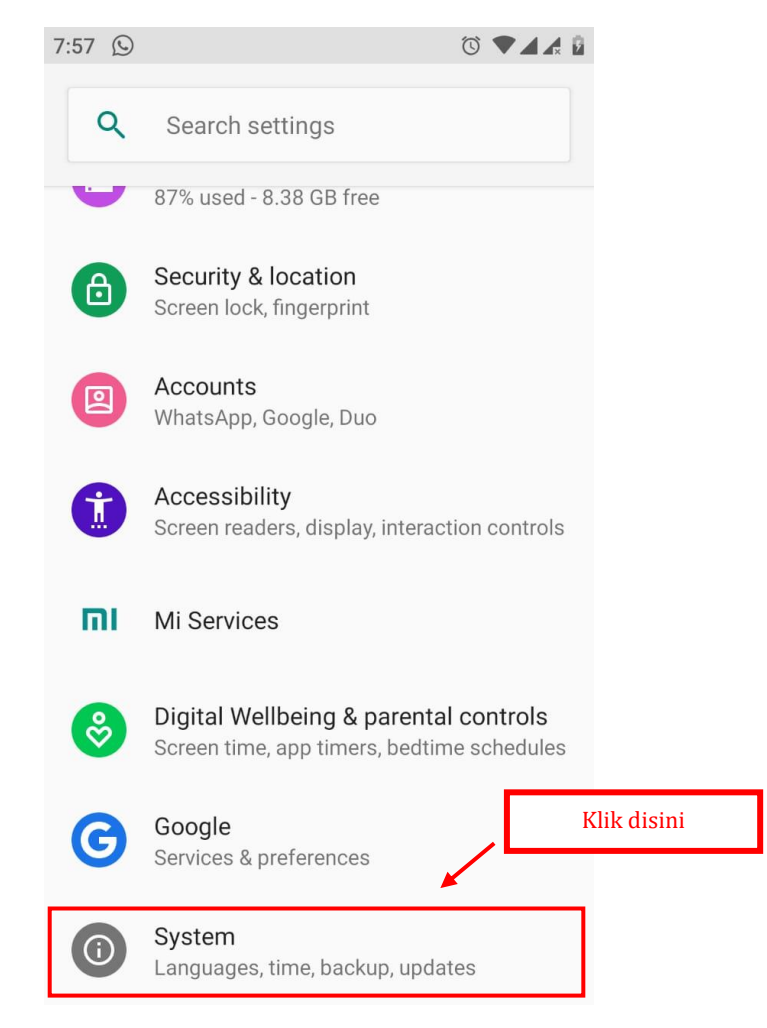

Gambar 15 Klik Menu System

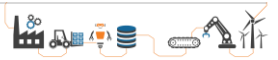

#### Selanjutnya klik pada menu "Date & time" seperti Gambar 16.

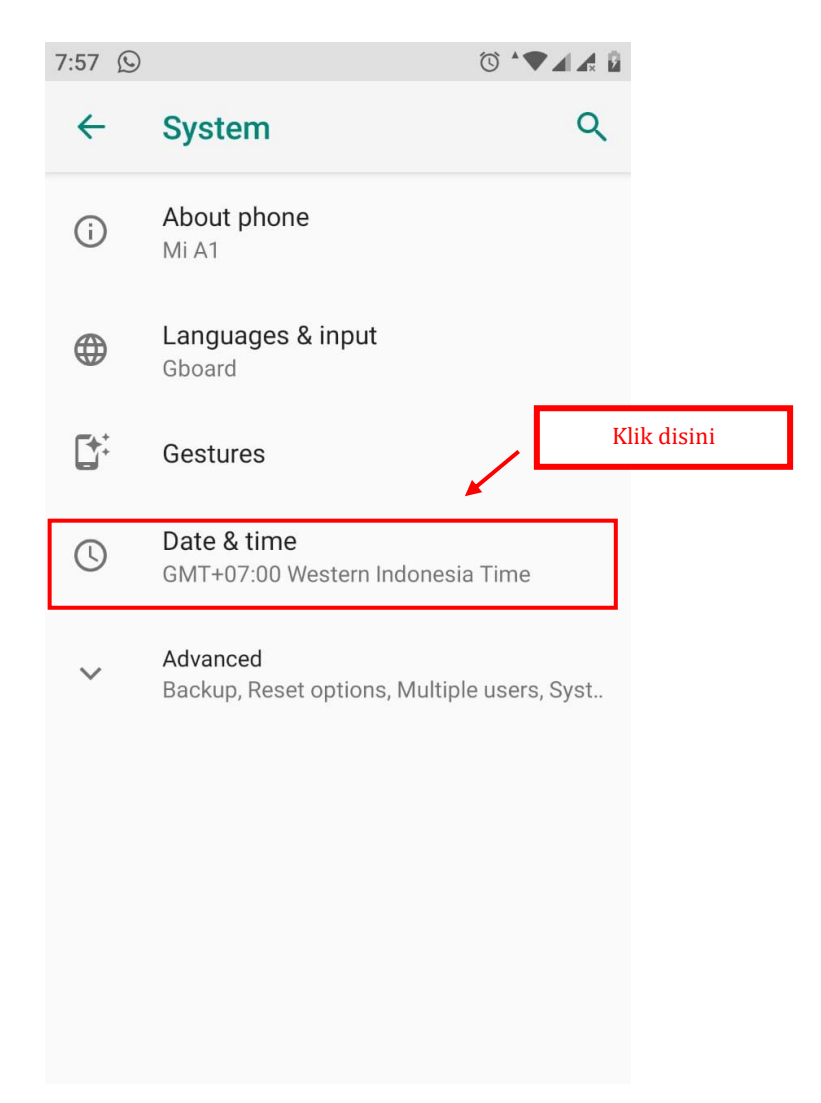

Gambar 16 Klik Date & Time

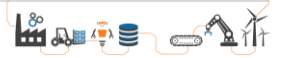

Selanjutnya klik *ON* pada fitur "*Automatic date & time*" dan "*Automatic time zone*" seperti Gambar 17.

| 7:57 🕥 | õ                                                     |    | i i         |
|--------|-------------------------------------------------------|----|-------------|
| ~      | Date & time                                           |    | Klik disini |
|        | Automatic date & time<br>Use network-provided time    |    |             |
|        | Set date<br>April 28, 2020                            |    |             |
|        | Set time<br>7:57 PM                                   |    | Klik disini |
|        | Automatic time zone<br>Use network-provided time zone |    |             |
|        | Select time zone<br>GMT+07:00 Western Indonesia Tin   | ne |             |
|        | Automatic 24-hour format<br>Use locale default        |    |             |
|        | Use 24-hour format<br>1:00 PM                         |    |             |
|        |                                                       |    |             |

Gambar 17 Klik ON Fitur Otomatis

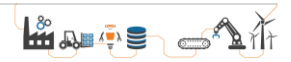

#### 1.5 Pengguna iOS

Ketika sudah menyalakan *device* yang menggunakan sistem operasi iOS, cari dan klik menu *setting* seperti gambar 18.

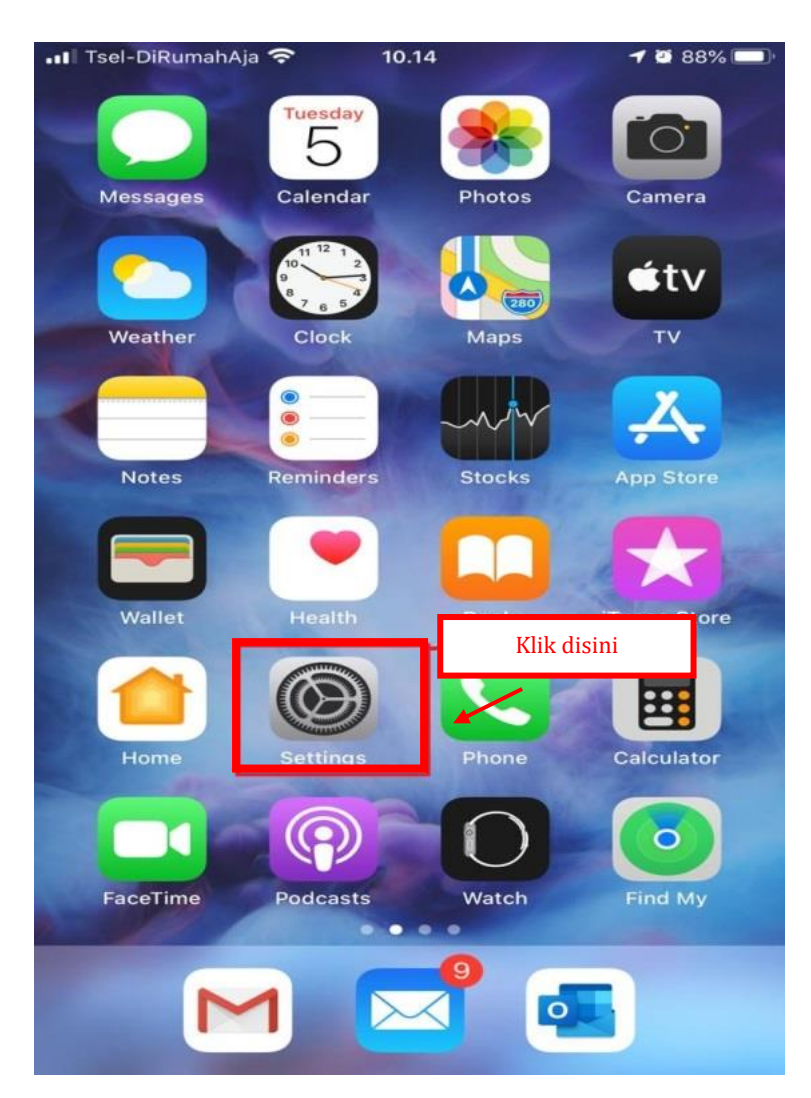

Gambar 18 Klik Menu Setting

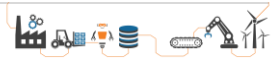

Selanjutnya klik pada menu "General" seperti Gambar 19.

| .II Tsel-            | DiRumahAja 🗢   | 10.14    | 7 2 87%       |   |
|----------------------|----------------|----------|---------------|---|
|                      |                | Settings |               |   |
|                      |                |          |               |   |
| ≁                    | Airplane Mode  | e        | 0             |   |
| <b>?</b>             | Wi-Fi          |          |               |   |
| *                    | Bluetooth      |          | Not Connected | > |
| ((T))                | Cellular       |          | Off           | > |
| ම                    | Personal Hots  | pot      | Off           | > |
|                      |                |          |               |   |
|                      | Notifications  |          |               | > |
| <b>(</b> ))          | Sounds & Hap   | otics    |               | > |
| C                    | Do Not Distur  | b        |               | > |
| X                    | Screen Time    |          |               | > |
|                      |                | Klik d   | isini         |   |
| $\odot$              | General        | -        |               | > |
|                      | Control Cente  | r        |               | > |
| AA                   | Display & Brig | htness   |               | > |
| $(\mathbf{\hat{x}})$ | Accessibility  |          |               | > |

Gambar 19 Klik Menu General

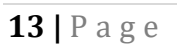

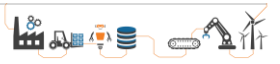

| <u> </u>    | 1 1 1 1   | (( 1   | - · · · | , ·  |          | с I    | 20  |
|-------------|-----------|--------|---------|------|----------|--------|-----|
| Selaniutnya | KIIK pada | menu L | Jate &  | time | seperti  | Gambar | 20. |
|             | <b>I</b>  |        |         |      | <b>F</b> |        |     |

| 💵 Tsel-DiRumahAja 🗢 | 10.15       | 7 2 87% 🔲 |
|---------------------|-------------|-----------|
| Settings            | General     |           |
| About               |             | >         |
| Software Update     |             | >         |
| AirDrop             |             | >         |
| AirPlay & Handoff   |             | >         |
| CarPlay             |             | >         |
| Home Button         |             | >         |
| iPhone Storage      |             | >         |
| Background App R    | Refresh     | >         |
|                     | Klik disini | 1         |
| Date & Time         |             | >         |
| Keyboard            |             | >         |
| Fonts               |             | >         |

Gambar 20 Klik Menu Date & Time

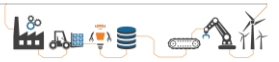

Selanjutnya klik ON pada fitur "Set automatically" seperti Gambar 21

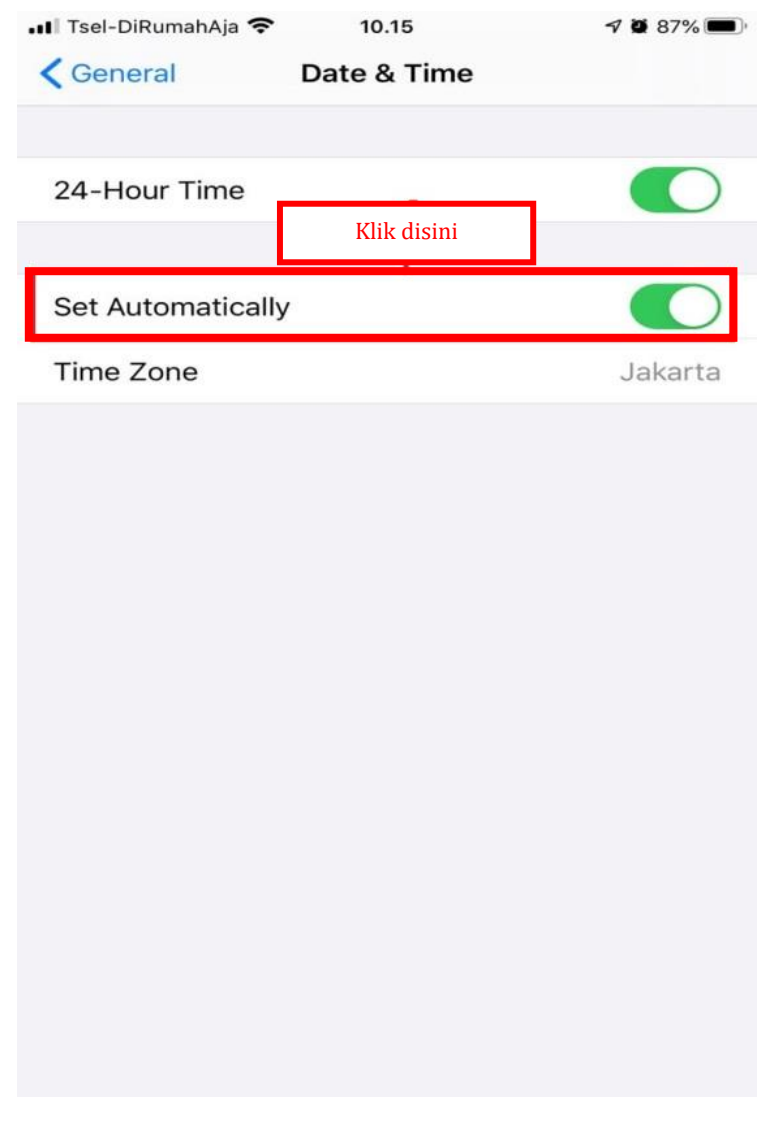

Gambar 21 Klik ON Fitur Set Automatically

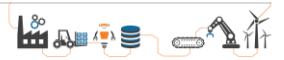

# **PETUNJUK II**

# UJIAN ONLINE

Peserta yang dapat mengikuti ujian *online* JARVIS MANDIRI (Jalur Penerimaan Vokasi Industri Mandiri) Politeknik STMI Jakarta adalah adalah peserta yang sudah mendaftar dan divalidasi oleh panitia. Ujian akan dilaksanakan pada tanggal 21 Agustus 2021 pukul 09.00 WIB. Jenis soal yang akan diujikan adalah soal pilihan ganda dengan materi TPA (Tes Potensial Akademik) dengan jumlah 40 soal dan TBI (Tes Bahasa Inggris) dengan jumlah 20 soal. **Untuk pengerjaan ujian** *online* **diharuskan menggunakan** *device* **yang memiliki fitur kamera & mikrofon (direkomendasikan menggunakan laptop atau komputer). Usahakan gunakan jaringan internet yang stabil dan pastikan sinyal kuat atau koneksi tidak lemah untuk mendapatkan kondisi yang ideal pada saat mengerjakan ujian. Pastikan sudah mengatur zona waktu secara otomatis (langkah dapat dilihat di Petunjuk I).** 

Untuk masuk ke sistem ujian *online* JARVIS MANDIRI Politeknik STMI Jakarta, silakan *login* pada akun peserta masing-masing di <u>https://jarvis.stmi.ac.id</u> seperti yang tampil pada Gambar 22 dan 23.

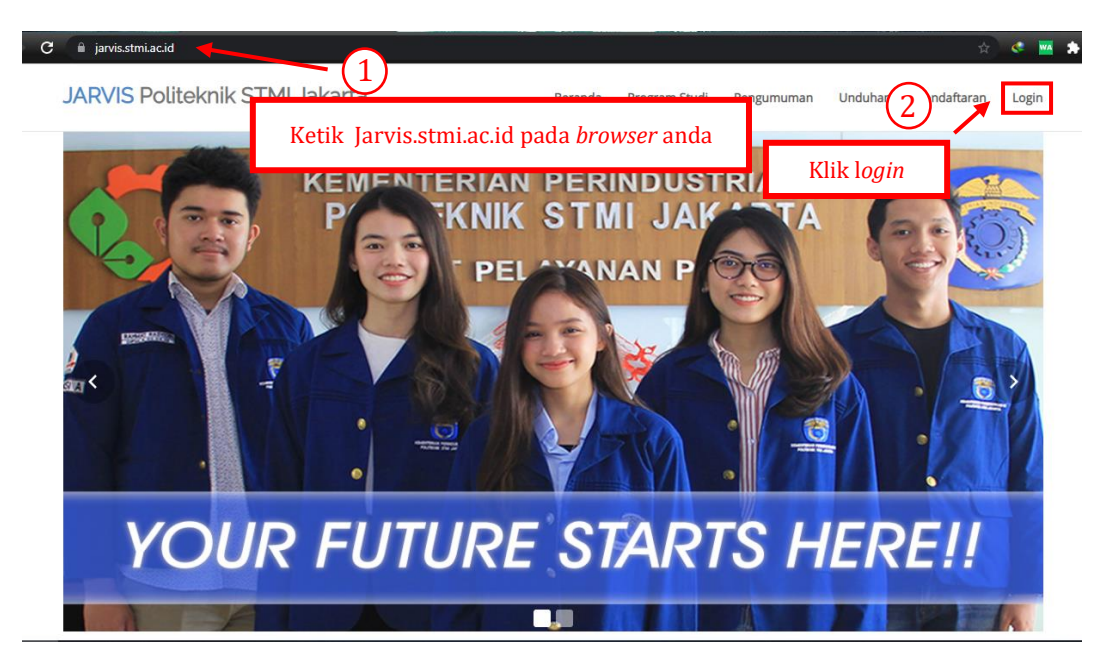

Gambar 22 Tampilan Website Jarvis Mandiri Politeknik STMI Jakarta

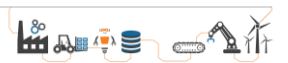

| C 🔒 jarvis.stmi.ac.id/login                                |                                            |                                  |                                          |            |         | \$          | e 🔤   |
|------------------------------------------------------------|--------------------------------------------|----------------------------------|------------------------------------------|------------|---------|-------------|-------|
| JARVIS Politeknik STMI                                     | Jakarta                                    | Beranda                          | Program Studi                            | Pengumuman | Unduhan | Pendaftaran | Login |
|                                                            |                                            |                                  |                                          |            |         |             |       |
| EMAIL                                                      | Lo                                         | ogin                             |                                          |            |         |             |       |
| Alamat Email PASSWORD                                      | Masukan <i>email</i>                       |                                  |                                          |            |         |             |       |
| Password                                                   |                                            |                                  |                                          |            |         |             |       |
| Belum punya akun? Daftar Disini                            | Masukan password                           |                                  |                                          |            |         |             |       |
|                                                            |                                            |                                  |                                          |            |         |             |       |
| Alamat                                                     |                                            | Taut                             | tan                                      |            |         |             |       |
| jl. Letjen Suprapto No. 26 Cempaka Putih J.<br>Kontak Kami | akarta Pusat, DKI Jakarta 10510, Indonesia | Kernente<br>Akredita<br>Forlap D | erian Perindustrian<br>si Ban PT<br>ikti |            |         |             |       |

Gambar 23 Login Pada Akun Peserta

Setelah itu akan muncul tampilan *dashboard* akun peserta, lalu klik pada menu Ujian *Online* (CAT) seperti Gambar 24.

| ← → C ⓐ jarvis.stmi.ac.id/p           | endaftar 🗴 💐 🔤 🛊 🎒 :                                                                        |
|---------------------------------------|---------------------------------------------------------------------------------------------|
| JARVIS Politeknik STMI<br>Jakarta     | <b>⊟ Menu</b> Beranda Logout                                                                |
| Dashboard                             |                                                                                             |
| Biodata Peserta                       | INFORMASI TERBARU!!                                                                         |
| Buat Pendaftaran                      | Politeknik STMI Jakarta membuka Penerimaan Mahasiswa Baru tahun akademik 2021/2022          |
| Daftar Pendaftaran Ujian Online (CAT) | Jalur Prestasi (klik untuk download panduan)<br>Jalur Mandiri (klik untuk download panduan) |
| Ubah Password                         | Klik disini                                                                                 |
| Logout                                | Terima kasih<br>info lebih lanjut WA: 081806751979 / Click To Chat                          |

Gambar 24 Menu Ujian Online (CAT)

Pada tampilan awal menu Ujian Online (CAT), akan muncul *pop up* secara otomatis dimana akan meminta persetujuan untuk mengaktifkan kamera & mikrofon. Harap pastikan *device* yang digunakan pada saat ujian memiliki fitur kamera & mikrofon yang berfungsi dengan normal, karena jika tidak akan mengalami *error* pada saat ujian berlangsung. Klik *"Allow"* atau *"*Ijinkan" Seperti Gambar 25.

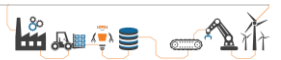

| са | t.stmi.ac.id wants to | × |
|----|-----------------------|---|
| Ŷ  | Use your microphone   |   |
| -  | Use your camera       |   |
| _  | Allow Block           |   |
|    | Klik disini           |   |

Gambar 25 Klik Allow Atau Ijinkan Kamera dan Mikrofon

Setelah itu akan muncul indikator berwarna hijau yang menyatakan "Anda diperkenankan untuk mengikuti ujian" seperti Gambar 26.

| IARVIS Politeknik STMI<br>Iakarta | ≡ Menu                                                                   |                    |             |                |               | Beranda Lo |
|-----------------------------------|--------------------------------------------------------------------------|--------------------|-------------|----------------|---------------|------------|
| ijian Online (CAT)<br>ogout       | Izin kamera : Ya<br>Anda diperkanankan ujian.<br>Ujian Online Jarvis Man | dikator and        | la diporko  | nankan mongiki | uti ujian     |            |
|                                   |                                                                          | Jumlah Soal        |             | nankan mengik  |               |            |
|                                   | 1                                                                        | Jumlah Soal        |             |                |               |            |
|                                   | Jenis Ujian                                                              | Jumlah Soal<br>TPA | Bhs Inggris | Waktu Mulai    | Waktu Selesai | Aksi       |

Gambar 26 Anda Diperkenankan Untuk Ujian

Terdapat informasi terkait jumlah soal dan sisa ujian *online* JARVIS MANDIRI Politeknik STMI Jakarta. Lalu klik ikuti ujian untuk memulai ujian. Ingat ujian akan dimulai secara otomatis pada tanggal 21 Agustus 2021 pukul 09.00 WIB.

| JARVIS Politeknik STMI<br>Jakarta | Ujian Online Jarvis Mandiri AK-Tekstil Solo            |             |             | Pastikan waktu ujian |              |                              |                                         |
|-----------------------------------|--------------------------------------------------------|-------------|-------------|----------------------|--------------|------------------------------|-----------------------------------------|
| jian Online (CAT)                 |                                                        | Jumlah Soal |             |                      |              |                              |                                         |
| gout                              | Jenis Ujian                                            | TPA         | Bhs Inggris | Waktu Mu             | lai          | Waktu Selesai                | Aksi                                    |
|                                   | Ujian Online Jarvis Mandiri<br>Politeknik STMI Jakarta | 40 Soal     | 20 Soal     | 21 Agust<br>09.00 WI | us 2021<br>B | 21 Agustus 2021<br>10.00 WIB | - Panduan<br>CAT                        |
|                                   |                                                        |             |             |                      |              |                              | Ikuti Ujian<br>Sisa Waktu :<br>00:59:39 |
|                                   |                                                        |             | Klik        | disini u             | ntuk m       | ulai ujian                   | 00.00.00                                |

Gambar 27 Mulai Ujian

Pada proses pengerjaan soal, peserta **tidak dapat** melakukan koreksi jawaban setelah memilih jawaban dan menekan tombol berikutnya. **Jadi harap hati-hati dan pastikan kembali jawaban yang dipilih**. Ujian akan dimulai dari soal TPA (Tes Potensi Akademik) pada nomor 1–40 dan selanjutnya soal TBI (Tes Bahasa Inggris) pada nomor 41–60.

| Contraction of the local division of the local division of the loc |                       | Sisa Waktu Ujian : 0 Jam 59 Menit 37 Detik |                     |
|----------------------------------------------------------------------------------------------------|-----------------------|--------------------------------------------|---------------------|
|                                                                                                    | 3                     | Soal TPA : <b>1 dari 40 soal</b>           | Waktu pengerjaan so |
| 6                                                                                                    |                       |                                            |                     |
|                                                                                                    |                       |                                            |                     |
| Nama Peserta                                                                                                    |                       |                                            |                     |
|                                                                                                    | 2021-08-21   09:00:00 |                                            |                     |
| Waktu Mulai                                                                                                    |                       |                                            |                     |
| Waktu Mulai<br>Waktu Selesai                                                                                                    | 2021-08-21   10:00:00 | 0 A                                        |                     |
| Waktu Mulai<br>Waktu Selesai                                                                                                    | 2021-08-21   10:00:00 | • A.<br>• B.                               |                     |

Gambar 28 Pengerjaan Soal Ujian

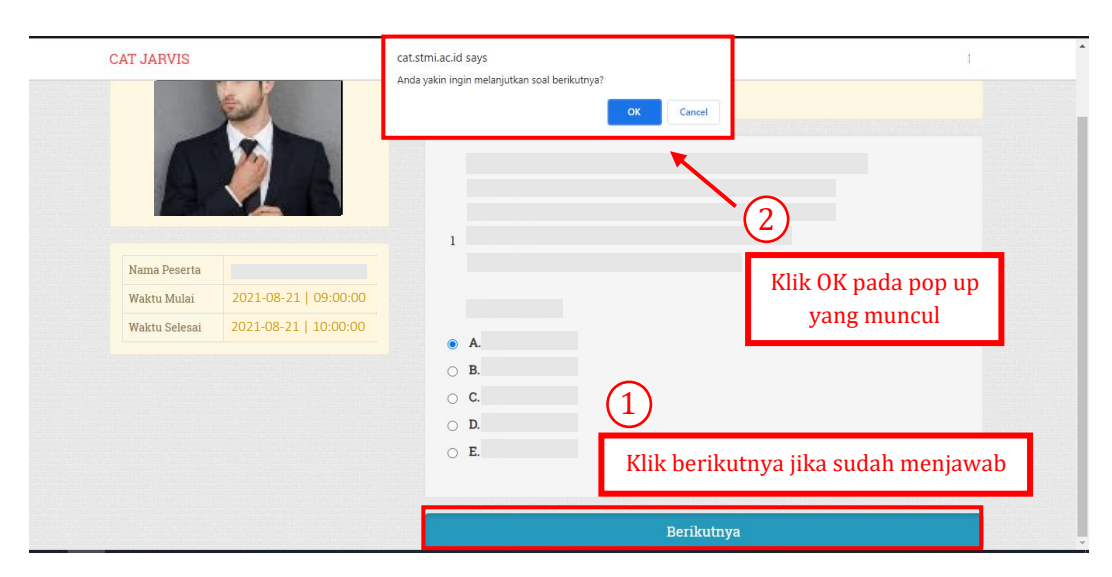

Gambar 29 Klik Berikutnya Setelah Menjawab

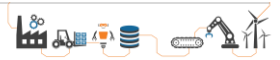

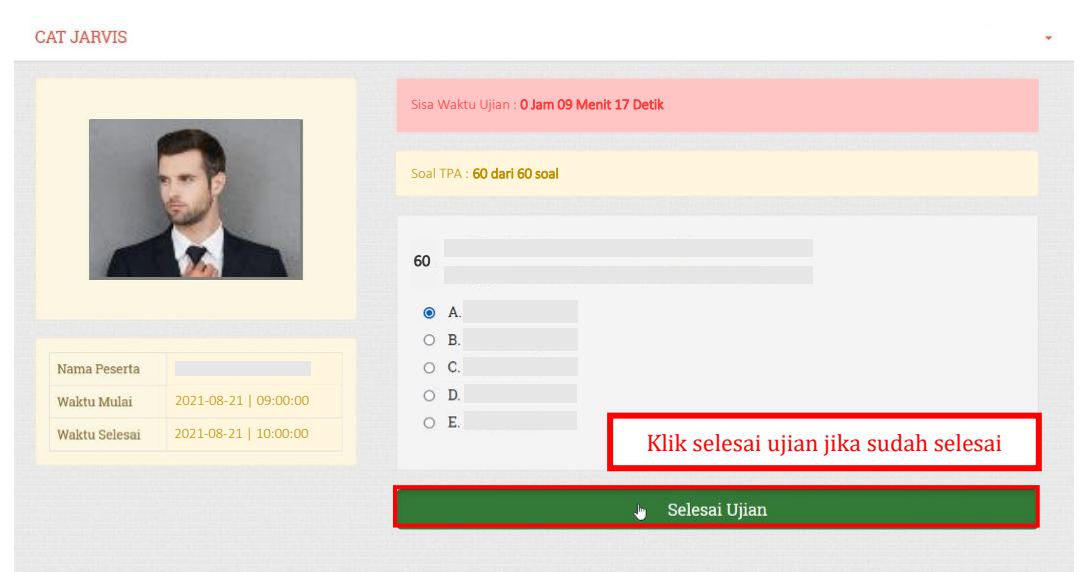

Gambar 30 Klik Selesai Jika Sudah Selesai Mengerjakan

Setelah soal sudah terjawab keseluruhan atau waktu habis, maka akan ujian telah selesai dilaksanakan. Untuk pengumuman hasil ujian akan diumumkan sesuai dengan waktu dan peraturan yang telah ditetapkan.